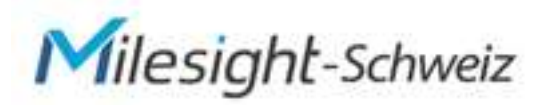

# Milesight Kameras einrichten leicht gemacht

1. Downloaden Sie das "Milesight Smart Tools" auf Ihren PC.

https://www.milesight.com/support/download/software

2. Suchen Sie nach der Software M-Sight Pro (Android) oder Milesight Smart Tools (für Mac)

| Alle Serien             | VMS Enterprise         | CMS    | M-Sight Pro | Hilfssoftware | Q. Alle Serien |                  |    |  |
|-------------------------|------------------------|--------|-------------|---------------|----------------|------------------|----|--|
| > Milesight V           | MS Enterprise V1.9.0.0 | (Beta) |             |               |                |                  |    |  |
| Intelligente Tool       | ls von Milesight       |        | V2.4.0.4    | r13           | 24.05.2023     | 30M              | 0  |  |
| M-Sight Pro (Android)   |                        |        | V3.1.0.8-   | rt            | 05.05.2023     | 34,7<br>Mio      | 0  |  |
| Milesight CMS           |                        |        | V2.4.0.17   | 7             | 16.12.2022     | 83,6<br>Millione | en |  |
| Milesight CMS (für Mac) |                        |        | V2.4.0.9-   | r4            | 22.07.2022     | 74,2<br>Mio      | 0  |  |
| Milesight MSPlayer      |                        |        | V2.4.0.4    |               | 21.01.2022     | 61,6<br>Mio      | 0  |  |
| Milesight Smart         | Tools (für Mac)        |        | V2.4.0.3    |               | 20.01.2021     | 50,5<br>Mio      | 0  |  |
| MIP Milesight-P         | Mugin                  |        | V1.0.0.0    |               | 18.11.2020     | 80,2<br>Mio      | 0  |  |

- 3. Installieren Sie M-Sight Pro auf Ihrem PC oder MAC
- 4. Verbinden Sie die Kamera(s) mit dem PoE Switch Die Kameras müssen ans Netzwerk angeschlossen sein.
- 5. Jetzt rufen Sie das IPC-Tool auf Ihrem PC auf

| 0    |           | PC Tools                     |                      | Network                                                                                                    | — 🛞 —<br>Setting | 🔊<br>Preview                     | (5)<br>Upprade  | <b>≛</b><br>⊖<br>Q                             | admin<br>••••••        |   |
|------|-----------|------------------------------|----------------------|----------------------------------------------------------------------------------------------------|------------------|----------------------------------|-----------------|------------------------------------------------|------------------------|---|
|      | No.<br>13 | Device Name                  | Status               | MAC                                                                                                    | P 🔺              | Port Netmask                     | Gateway         | Model Run-up Time                              | Version                |   |
| -    | 14        | -                            | -                    | PARAMEN                                                                                                    | 10.000           | 101 (101,101,01)                 | 10.200 10       | and a second                                   | 1,000                  | 0 |
| -    | 15        | -                            | -                    | CONTRACTOR OF STREET, ST. CONTRACT, ST. CONTRACT, ST. CONT | 10.000           | -                                | 10.000          | and hereit                                     | 1,000                  | 0 |
| -    | 16        | Sec. 1                       | -                    | advantation of                                                                                                    | 10.000           | -                                | -               | STARL STARLING                                 | and the second         | 0 |
| 0    | 17        | Tel and                      | -                    | 1.5.5.41                                                                                                    | 10.000           | 1.0000                           | ILEN I          | and the set                                    | 10-01                  | 0 |
| -    | 18        | THE OWNER.                   | 100                  | 1.1.1.1.1.1                                                                                                    | 100.000          | 0.00.00.01                       | 10.000 100      | And American                                   | -                      | 0 |
|      | 19        | 1000                         | -                    | 10000                                                                                                    | -                | *                                | 10.000          | and second                                     | 1000                   | 0 |
| 2    | 20        | Terrestore:                  | -                    | Research in the                                                                                                    | -                | -                                | 10.000 10       | Call of a latter of the                        | and the second         | 0 |
| 0    | 21        | talls and the                | -                    | 1.1111                                                                                                    | 10.0.4           | 1.0000                           | Q               | and the second                                 | 10 <sup>-0</sup> -0    | 0 |
|      | 22        | 10000                        | 100                  | Printerson,                                                                                                    | 10.00            | 0.100.00.01                      | 12,222,12       | ACCURATE ADDRESS                               | 100                    | 0 |
| 0    | 23        | Network Camera               | Active               | 10:03:16:21:78:67                                                                                                    | 192.168.5.190    | 80 255.255.25                    | 192.168.5.1 MS  | C2973-PB 2020-04-28 14.                        | 40.7.0.73-r8           | 0 |
| 1/23 | D         | avra i lama (Netwo<br>Hier I | rk Carner<br>KÖRINER | a) 12 (10 ,10 ,35<br>n Sie die neue I                                                                                                    |                  | 0) Herrasid (25<br>rekt eingeben | 5.255.255.0 ora | way: (10 .10 .35 .6 ) D<br>ciwate ) Sort Devce | 15 (8.8.8.8.8<br>LST X |   |
|      |           |                              | /                    |                                                                                                    |                  |                                  | _               | _                                              |                        | _ |

(IP-Adresse 10.10.35.66 ist nur Beispiel)

(bei allen Kameras gleich) Jetzt nur noch mit **Modify bestätigen** 

## Nächster Schritt

6. Rufen Sie den Internet Explorer auf und geben Sie die neue IP-Adresse ein, wie im Muster; https//10.10.35.66 ohne WWW (diese IP-Adresse ist nur Beispiel) Auf Login klicken und los geht's

| Rechts oben, eine ∨or | Rechts oben, eine von 17 Sprachen wählen >>> |                                  |  |  |  |  |  |
|-----------------------|----------------------------------------------|----------------------------------|--|--|--|--|--|
|                       | • <b>•</b> M                                 | ilesight                         |  |  |  |  |  |
|                       | Anmeldename                                  | admin                            |  |  |  |  |  |
|                       | Passwort                                     | ms1234                           |  |  |  |  |  |
|                       | Variante<br>Angemeldet bleib                 | ms123456<br>en? Forget Password? |  |  |  |  |  |
|                       |                                              | Login                            |  |  |  |  |  |

Jetzt erscheint die neue Kamera im Internet Browser

7. Glückwunsch, Sie haben alles richtig gemacht. Viel Spass mit der neuen Kamera.

### (A) Kamera Firmware

Die neueste Kamera Firmware finden Sie unter: https://www.milesight.com/support/download/firmware

### Auf der 1. Seite in der Kamera (Bildseite)

| Kli | icken Sie unten Links a     | uf: o <sup>o</sup> Configuration                                                               | weiter auf <b>System</b> , hier c                        | lie Softwareversion                              |
|-----|-----------------------------|------------------------------------------------------------------------------------------------|----------------------------------------------------------|--------------------------------------------------|
| -   | Ptaybacic                   |                                                                                                | System Upgrade                                           |                                                  |
| ¢   | Basic Settings<br>Video     | Das ist Ihre aktuelle Firmware<br>Suchen Sie im Download Ordne<br>Jetzt auf Ungrade klicken >> | Software Version:  er die neue Firmware >> Local Upgrade | 40.7.0.73-rB<br>Date: auswählen Keine ausgewählt |
|     | krisege<br>Audio<br>Network |                                                                                                | Online Upgrade.                                          | Sheet                                            |
| ď   | Advanced Settings           |                                                                                                | Maintenance<br>Reset Store the IP Configuration          | leset                                            |
| 12  | System                      |                                                                                                | Export Config File.                                      | E-port.                                          |
| 8   | Maintenance                 | -                                                                                              | Config File:                                             | Datei auswählen Keine ausgewählt                 |
|     |                             |                                                                                                | Import Config File:                                      | linbort                                          |

Jetzt sehen Sie mit welcher Firmware Version Ihre Kamera arbeitet. Die 1. Zahl 40. Im Muster gibt an welche Firmware Sie downloaden müssen. CHECK

Achtung die Nr. 40 + 41 ist die gleiche Firmware, Nr. 43 ist extra Firmware usw.

## Firmware auf Kamera laden

Nachdem Sie die Firmware auf Ihren PC, z.B. in Ordner **«Download»** heruntergeladen haben, müssen Sie die Firmware, entzipen Die entzipte Date sieht dann so aus, MSFImage\_4?.7.0.xx-xx Kamera wie oben beschrieben.

Achtung: wenn die Kamera in Ihrer Netzwerkumgebung schon eingebunden ist, kann mit CHECK ein direkten Online Upgrade durchgeführt werden. (Kamera muss mit dem Internet verbunden sein)

Wichtig: die Kamera nicht vom Strom trennen, bis der Update inkl. Neustart durchgeführt ist.

# P2P Mobil APP "M-Sight Pro"

Milesight mobile Anwendungen, P2P *M-Sight Pro* APP, mit dem Mobiltelefon direkt Zugang zu den Kameras, In Echtzeit-Videos über ein drahtloses Netzwerk überwachen. *M-Sight Pro* ist ein Video-Management-System, das mit Milesight Netzwerk-Kameras arbeitet. Die Schnittstelle ist einfach und intuitiv, mit einfachem Zugang zu den gemeinsamen Aktivitäten, wie zum Beispiel:

- Die gleichzeitige Verwaltung von Netzwerkkameras und Milesight NVR
- Angepasster Stream-Parameter
- Scannen von QR-Codes, um eine Remote-Ansicht über P2P zu erhalten
- **1. Kamera**: Kopieren Sie die MAC-Adresse der Kamera (Finden Sie unter System), oder auf der Verpackung der Kamera.
- 2. E-Mail: Sie schreiben ein E-Mail an: <u>info@milesight-schweiz.ch</u> mit dem Text: *P2P* aktivierten mit Angabe der MAC-Adresse, und Kundenanschrift
- 3. Antwort: Sie erhalten dann innert 1-2 Tagen ein E-Mail mit dem Text P2P aktiviert
- 4. Neustart Nach der Aktivierung muss zwingend die Kamera neu gestartet werden..
- 5. Wichtig: Loggen Sie sich in die Kamera ein, wählen Sie:

Basis Einstellung > **sekundär Stream** 

- > Video Codec: H.264
- > Bildgrösse 352x288 / Nicht grösser als 480x680 Bildrate 20 Fips. dann speichern.

Hinweis: Das Mobiltelefon kann mit dem Primär Stream <u>nicht</u> arbeiten, Datenmenge für Handy zu gross *M-Sight Pro* schaltet autom. beim Aufruf auf den 2. Stream.

Mobiltelefon einrichten: https://www.milesight-schweiz.ch/download/P2P-Anleitung-16.09.19@@.pdf

### Kamera Werkseinstellung:

IP-Adresse: 192.168.5.190 (Werkseinstellung)

| Subnet: | 255.255.255.0 |
|---------|---------------|
|         |               |

DNS1: 8.8.8.8

Benutzer: admin

Passwort: ms1234 oder ms123456

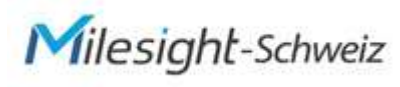

securitycams.ch gmbh

Grabenstr. 14 CH-6340 Baar +41 (0)41 763 23 19

### Meine neuen Kamera Einstellungen:

| IP-Adress | se |  |  |  |  |  |
|-----------|----|--|--|--|--|--|
| Subnet:   |    |  |  |  |  |  |
| DNS1:     |    |  |  |  |  |  |
| Benutzer: | :  |  |  |  |  |  |
| Passwort  | t: |  |  |  |  |  |
|           |    |  |  |  |  |  |
| Notizen:  |    |  |  |  |  |  |
|           |    |  |  |  |  |  |
|           |    |  |  |  |  |  |
|           |    |  |  |  |  |  |
|           |    |  |  |  |  |  |
|           |    |  |  |  |  |  |
|           |    |  |  |  |  |  |
|           |    |  |  |  |  |  |
|           |    |  |  |  |  |  |
|           |    |  |  |  |  |  |
|           |    |  |  |  |  |  |
|           |    |  |  |  |  |  |
|           |    |  |  |  |  |  |
|           |    |  |  |  |  |  |
|           |    |  |  |  |  |  |
|           |    |  |  |  |  |  |
|           |    |  |  |  |  |  |

V07.23